## 学信网图像采集码下载指南

**外招学生请注意**,在注册学信网账号前,请**先登录教务系统查询确 认本人正确的"姓名"(简繁体问题)和"证件号码"。**使用错误的 信息进行注册将导致身份核验失败而无法显示学籍信息。

其中,21级及其之前的港澳生使用港澳身份证,22级及其之后的港 澳生使用回乡证,台湾学生一直使用回乡证,华侨、华人、留学生使 用录取时的护照号。

一、登录注册学信网

网址: <u>https://www.chsi.com.cn/</u>

点击"学信档案"进行登录或注册

| 中国高等教育学生信息网(学信网)<br>CHSI 教育部学历查询网站、教育部高校招生阳光工程指定网站、全国硕士研究生招生报名和调制指定网站                                                                                          | 注册   登录   English                                                                                                    |
|----------------------------------------------------------------------------------------------------|----------------------------------------------------------------------------------------------------|
| 首页 学籍查询 学历查询 学位查询 在线验证 出国教育背景信息服务 图像校对 学信档                                                                                                    | 案高考研招港澳台招生征兵就业学职平台                                                                                                    |
| 2024年<br>退役大学生士兵报考硕士研究<br>有关招生政策解读                                                                                                    | 充生<br>《<br>·<br>·<br>·<br>·                                                                                                    |
| 2024考研网上确认时间汇总   研招管理规定<br>2024研招访谈   考生诚信考试承诺书   考研日程表<br>2023年全国中小企业网上招聘活动   "百城万企"民企高校携手促就业活动<br>2024年高考报名时间及方式查询<br>备战2024高考:扬帆起航,逐梦前行   高考专业解读:那些与能源相关的专业 | <ul> <li>教育资讯 更多</li> <li>关于做好2023年同等学力人员申请硕士学位外国语水</li> <li>豫章师范学院:"双翼"科技志愿服务队为学生释放科技</li> <li>他们潜心30年攻克"杂种不育"难题</li> <li>在有组织科研中构建算力算法"网"</li> <li>在"一带一路"播版科创"种子"</li> </ul> |
| <b>套号学历涉嫌违法   学信网招聘   新媒体距阵   【新闻】   专题汇总</b>                                                                                                    | • 上海电力大学: 打造高水平"一带一路"能源电力人才培                                                                                                    |

**首次注册的同学请注意**,尤其是外招同学,请先登录学 校教务系统查看正确的姓名简繁体和证件号。<u>其中,21级及</u> 其之前的港澳生使用港澳身份证,22级及其之后的港澳生使 用回乡证,台湾学生一直使用回乡证,华侨、华人、留学生 使用录取时的护照号。防止出现学生输入信息与正确学籍信 息不一致的情况。若输入信息不正确则无法核验成功。

登录注册等学信网相关问题请咨询学信网客服。

| * 手机号  |                            |                    |
|--------|----------------------------|--------------------|
| *短信验证码 | 免费获取                       |                    |
| * 密码   |                            |                    |
| * 密码确认 |                            |                    |
| * 姓名   |                            |                    |
| *证件类型  | 居民身份证 🗸                    | 中国大陆地区用户推荐设置居民身份证。 |
| *证件号码  |                            |                    |
|        | 以下信息为选填项,忘记密码时可通过手机号找回密码   |                    |
| 安全邮箱   | 选填                         |                    |
|        | □ 我已阅读并同意《用户协议》、《隐私政策》 🛃 接 | 收学信网微信消息提醒         |
|        | 立即注册                       |                    |
|        | 找回密码                       |                    |

二、登录成功后查看本人学籍信息

| ル 学信档案                                                 | 首页 高等教                                  | 育信息 在线验证报告                                                                                                    | 学历认证与成绩验证 目                 | 事际合作申请 调查/投票                                                                                                    | 职业测评 就业 ⑧ 个人中心 •               |
|--------------------------------------------------------|-----------------------------------------|----------------------------------------------------------------------------------------------------|-----------------------------|----------------------------------------------------------------------------------------------------|--------------------------------|
|                                                        | -                                       | 高校毕                                                                                                    | 业生跟踪调查                      | E Contraction of the second second se |                                |
| 高等数育信息<br>学籍 学历                                        | 在线验证报告     查看 申请                        | ■ ■ 学历认证与成绩验证<br>查看                                                                                                   | 日本<br>留学报告传输<br>查看 发送报告 翻译件 | 学业证书图像校对<br>校对                                                                                                    |                                |
| omer<br>就业<br>求职招聘                                     | <ul> <li>学校满意度</li> <li>参与投票</li> </ul> | <b>マ</b><br>大人測译<br>进入                                                                                                | 名<br>信息核査确认<br>査者           |                                                                                                    | ۲۰۰<br>۵)یار, (övetäsky: ۲۰۰۵) |
| 你想求职吗? 这里都                                             | 可适合你的职位                                 | Java软件开发工程则                                                                                                    | 5 ERP                       | 接─批   更多<br>实施顾问                                                                                                    |                                |
| 1.0K-50.0K /<br>1.0K-50.0K /<br>软件实施(<br>4.0K-8.0K / 1 | 博士及以上<br>材务方向)<br>资料及以上                 | <ul> <li>12.0K-23.0K / 本科及</li> <li>12.0K-23.0K / 本科及</li> <li>12.0K-23.0K / 本科及</li> <li>6.0K-15.0K / 本科及</li> </ul> | 以上 100 4.0K                 | -8.0K / 专科及以上<br><b>实施顾问</b><br>-8.0K / 专科及以上                                                                                                    | 学信问题IF                         |

## 三、选择学籍,查看对应采集码

| <b>唐信息/图像校</b> 对 | 学历信息           | 考研信息 与         | 毕业去向             |       |             |                              |
|------------------|----------------|----------------|------------------|-------|-------------|------------------------------|
| -<br>-           | "              |                | 高校毕业             | 业生跟踪训 | 周查问卷        |                              |
| -共有 1 个字1        |                | 出来? 雲试那边       | 三字箱   字精重询范围     |       |             | <b>奇小地</b> 技 In:++0回 4614    |
| 10,T-415         | 847-66人子-11 算机 | agentically of | -                |       |             | 您已推荐 5 个专业,还能推荐 3 个          |
| -                |                | 姓名             | - 11 M           | 性别:   | 女           | 我要推荐                         |
|                  |                | 出生日期:          | 1980年01月01日      | 民族:   | 汉族          | 专业满意度 累计投票 742               |
|                  |                | 证件号码。          | -                | 学校名称: |             | 综合 4.4 办学条件 4.3              |
|                  |                | 扈次:            | 1.000 C          | 专业:   | 计算机系统结构     | 就业 3.9 数学质量 4.2              |
| 录取照              | 防              | 学制:            | 3 年              | 学历类别: | 研究生         | 32/38:111/1                  |
| 设有部并?            | 请联系            | 学习形式:          | 全日制              | 分院:   |             | 院校满意度 累计投票 10387             |
| BF(3thRose       | 284            | 系所:            |                  | 班级:   |             | 琼台 4.4 坏境 4.5 生活 4.2<br>我愿评价 |
|                  |                | 学号             | in second second | 入学日期: | 2014年09月01日 |                              |
|                  |                | 高校日期:          | 2018年03月30日      | 学籍状态: | 不在藉(退学)     | 学科/专业变化查询 🕑                  |
| 学历照              | 片              |                |                  |       | 1972        | 比山心女杏田 (2005)                |

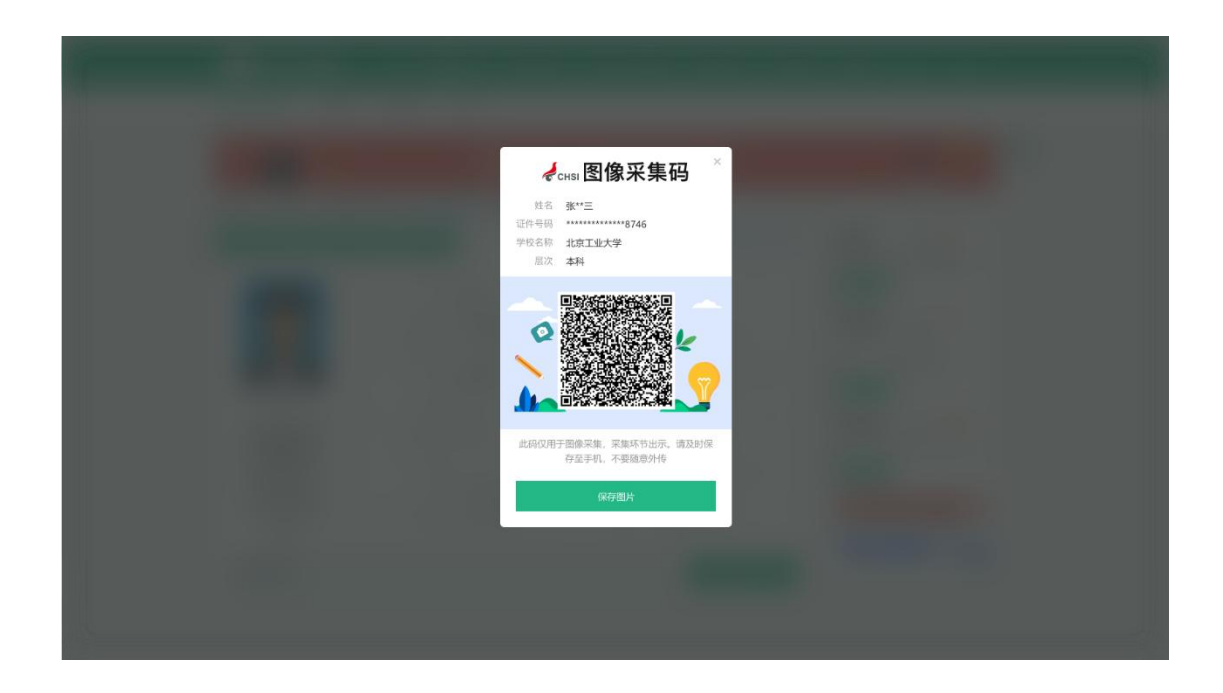

## 四、保存图像采集码至相册,进入图像采集小程序进行下一步操作(具体请见附件2)